# Alles im Blick: Externe Konto hinzufügen über das OnlineBanking

## Schritt 1:

Öffnen Sie Ihr OnlineBanking und klicken Sie oben rechts, neben Ihrem Gesamtsaldo auf die drei Punkte.

## Schritt 2:

Klicken Sie nun auf ..+ Externe Konten hinzufügen".

#### Schritt 3:

Stimmen Sie den vorvertraglichen Informationen und den Sonderbedingungen zu, indem Sie ein Häkchen setzen und auf "Zustimmen" klicken.

#### Schritt 4:

Geben Sie den Namen, die BIC oder die Bankleitzahl des gewünschten Kreditinstitutes ein.

## Schritt 5:

Melden Sie sich mit Ihrem **OnlineBanking-Zugang** des jeweiligen Kreditinstitutes an.

0/100

0/50

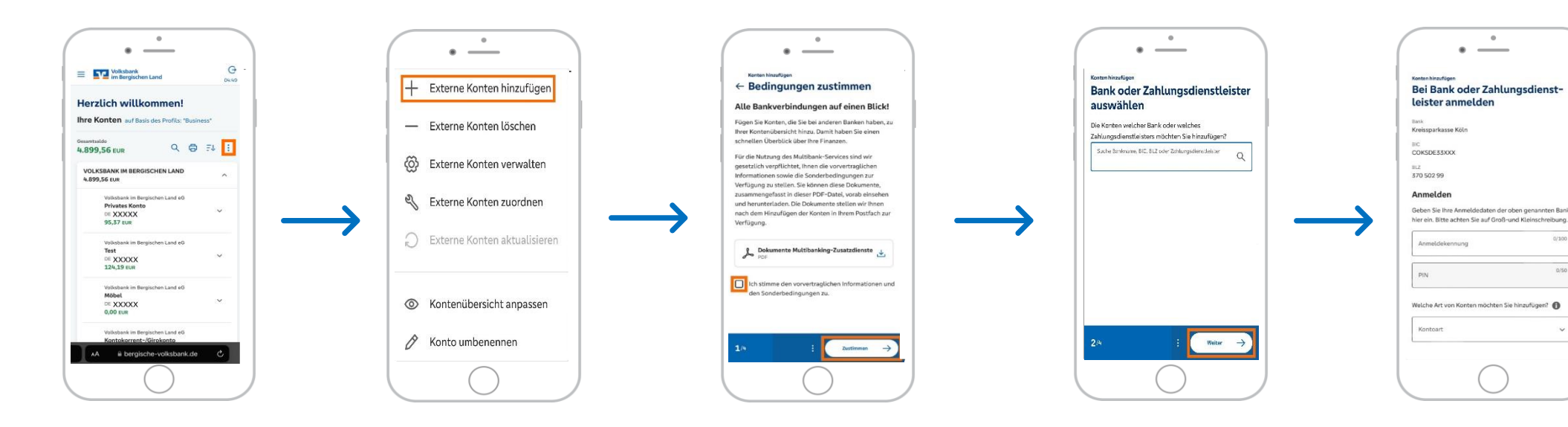